## 國立東華大學學生轉系所申請系統操作手冊(線上審核)-學生端

申請 114-1 轉系的重要日程(限 113-2 當學期在學生使用)

1.學生申請時間-114/5/19~6/13

2.原屬系所班導一114/6/6 前約談完(期末考開始前)、原屬系所班主任、院長審查— 114/6/27 前審完(登錄成績結束前)

3.第一志願系所主任、院長審核-不看成績者-114/5/19~7/7、需看成績者-114/7/1~7/7
4.倘第一志願系所審核不同意,系統自動轉送第二志願系所主任、院長審核-114/7/8~7/10
5.教務處註冊組彙整審核結果依行政程序簽辦,預計114/7/25前公告名單並逐一設定轉 系所(請先交原系所的繳費單,設定轉系後總務處出納組會另行通知多退少補)

申請 114-1 轉系所注意事項 https://aa.ndhu.edu.tw/p/406-1004-241077,r1064.php

申請流程

一、請至東華大學首頁/行政單位/教務處/教務資訊系統/註冊/其他/學生轉系所申請系統 中點選「學生轉系所申請系統」,點選「學生」選項進入

|                       | 【其他】                                           |                                             |              |
|-----------------------|------------------------------------------------|---------------------------------------------|--------------|
| *                     | 網路註冊系統(學生)                                     |                                             |              |
| *                     | 學生線上申請休學、退學、復學、放                               | 棄學籍系統 ( <del>學生</del> )                     |              |
| *                     | 註冊查核系統 IE Only 系所                              |                                             |              |
| *                     | 院招生系級分配系統 <mark>IEOnly</mark> ( <sub>系所)</sub> |                                             |              |
| *                     | 新生報到資料及製作悠遊學生證查詢                               | 条統 (學生) (象所)                                |              |
| *                     | 學生轉系所申請系統(學生)(系所)                              |                                             |              |
| K                     | New 學生證照登錄系統 (學生) (系所)                         | )                                           |              |
| 二、 <mark>申請</mark>    | 專系所作業均為線上申請及線                                  | 上審核,學生線上申請期間為1                              | 14/5/19-6/13 |
| 三、請以]                 | E-MAIL 帳號密碼登入系統(限                              | 當學期在學生使用)                                   |              |
| (一)請先                 | 上詳讀登人畫面右下方的操作手冊後才登 <i>)</i>                    | 【系統                                         |              |
| (二) <mark>請♪</mark>   | 人Chrome 電腦版登錄為主,請勿以手機操                         | 做系統(因後續須產生 pdf 檔案)                          |              |
| (二) <mark>化代</mark> 导 | 空生轉系所申請辦法事の除規定・学生轉系                            | <u>《、所以一火為</u> 原則                           | 1            |
| 日雪亜埴                  | 請使用学校Email帳號登入系統                               |                                             |              |
| 、m文云 \<br>F_MAII 框    | E-Mail帳號                                       | 學生轉系操作說明:                                   |              |
| 波() MAIL 1K           | @gms.ndhu.edu.tw                               | 開放時間:2025/05/19 08:00:00                    |              |
| が UPI 的               | E-Mail密碼                                       | 結束時間:2025/00/13 23:59:59<br>轉系系統學生版操作手冊     | 點此就可看到詳      |
| 央义                    |                                                | 1.學生申請時間(限當學期在學生使                           | 細的操作手册       |
|                       | 登入                                             | 用)-114/5/10~0/13 2. 原屬系所班導-114/0/0前約談完(期末考開 | 9            |
|                       | 忘記密碼<br>134.208.21.79                          | 始前)、原屬系所班主任、院長審                             |              |
|                       |                                                | 3.第一志願系所主任、院長審核不看成績                         |              |
|                       |                                                | 者-114/5/10~7/7、需看成績者-114/7/1~7/7<br>4       |              |
|                       |                                                | 送第二志願系所主任、院長審                               |              |
|                       |                                                | 核-114/7/8~7/10<br>5 教務店社—組合整要核结里依行政程序等      |              |
|                       |                                                | 3.我的她可顺起来宣音惊着未敢打以桂序贾                        |              |
|                       |                                                | 辦,預計114/7/25前公告名單並逐一設定轉                     |              |

四、轉系所線上審核流程:

÷

- (一)原屬系所班導、主任、院長審查→第一志願系所主任、院長審核 不看成績者:114/5/19-7/7(僅生醫、物理、歷史、臺灣、族文系) 需看成績者:114/7/1-7/7
- (二)第一志願系所審核不同意,系統自動轉送第二志願系所主任、院長審核 (114/7/8-7/10)
- (三)教務處註冊組彙整審核結果後依行政程序簽辦,預計114/7/25前公告結果 五、轉系所分為「平轉」和「降轉」2大類,申請步驟如下:
  - (一)平轉,目前所屬年級+1/目前學期+1~
  - (二) 隆轉一級,目前所屬年級不動/目前學期-1-
  - (三)隆轉二級,目前所屬年級-1/目前學期-3-

## 在 113-2 期末考時申請 114-1 轉系所+

P.S.學生若休學累計 2 學期者,教務處註冊組每學期期初會調降一個年級。

| 113-2 的年級 <mark>-</mark> | 平轉≁          | 隆轉1級-        | 隆轉2级                        | Þ |
|--------------------------|--------------|--------------|-----------------------------|---|
|                          | (114-1 的年級)ℯ | (114-1 的年級)。 | (114-1 的年級) <mark></mark> ℯ |   |
| 4 年級8 學期↔                | 不接受5年級以      | 4 年級7 學期⊷    | 3 年級5 學期→                   | Þ |
| (學號 4110)-               | 上轉系申請。       | (選111年度學系)。  | (選112年度學系)→                 |   |
| 3年級6年級≁                  | 4 年級7 學期⊷    | 3 年級5 學期⊷    | 2 年級3 學期⊷                   | Þ |
| (學號 4111)~               | (選111年度學系)₽  | (選112年度學系)。  | (選113年度學系)。                 |   |
| 2 年級4 學期↔                | 3 年級5 學期⊷    | 2 年級3 學期⊷    | 1年級1學期⊷                     | ÷ |
| (學號 4112)@               | (選112年度學系)。  | (選113年度學系)。  | (選114年度學系)。                 |   |
| 1年級2學期↔                  | 2 年級3 學期⊷    | 1年級1學期+      | 不接受申請。                      | ¢ |
| (學號 4113)↩               | (選113年度學系)。  | (選114年度學系)。  |                             |   |

## 五-1、請點選<mark>擬轉系所的年級相對應的學年度</mark>(下拉式選單)

| 學號:4<br>學年 112<br>運取轉 | ▲新:攀文文學糸 年級:2 學問:學士班<br>夏擇輪系學年 購入糸所年級為:[2]年級 ●緯糸規明<br>志願 消除結糸第一志願 消除結糸第一志願 |
|-----------------------|----------------------------------------------------------------------------|
|                       | 建立轉系暫存申請單                                                                  |
| 五-2                   | 占選擬轉系所的學院並按左邊的「>」展開該學院項下的所有系所                                              |
| •                     | ▶ ■ 人文社會科學學院>                                                              |
|                       | ▶ ■ 花師教育學院                                                                 |
|                       | ▶ ■ 原住民民族學院                                                                |
|                       | ▶ ■ 海洋科學學院                                                                 |
|                       | ▶ ■ 理工學院                                                                   |
|                       | ▶ ■ 管理學院                                                                   |
|                       | ▶ ■ 環境學院                                                                   |
|                       | ▶ ■ 藝術學院                                                                   |

五-3、點選擬轉系所左邊的「v」展開該系所的所有學制後,點選所需要的學制別 (僅能點選學生所屬學制別,若學士班學生點選碩士班時,系統將不予受理)

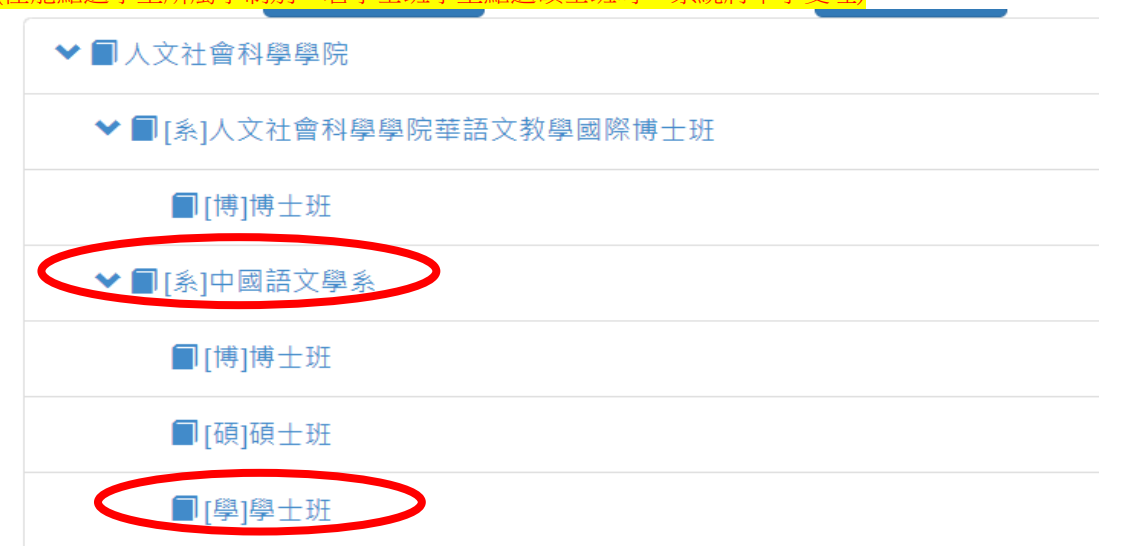

五-4、點選畫面最下面的「選取轉系第一志願」(若設定錯誤請點選「清除轉系第 一志願」)

| 選取轉系第一志願 清除轉系第一志願 |  | 選取轉系第二志願 | 清除轉系第二志願 |
|-------------------|--|----------|----------|
|-------------------|--|----------|----------|

- 五-5、若有申請第二志願系所者,則重新操作五-1到五-3後,再點選畫面最下面 的「選取轉系第二志願」(若設定錯誤請點選「清除轉系第二志願」)
- 五-6、再點選最下面的「建立轉系暫存申請單」

| 選取轉系第一志願 清除轉系第一志願 | 選取轉系第二志願 清除轉系第二志願 |
|-------------------|-------------------|
| [系]中國語文學系[學]學士班   | [系]企業管理學系[學]學士班   |
| 建立蘸彩              | <b>斯</b> 左由 請留    |

- 五-7、點選系統下方「預覽轉系暫存申請單」後,請注意以下幾點後,最後點選 「送出轉系確認申請單」完成線上申請
  - (1) 請檢查申請單 PDF 檔資料是否正確,若資料不正確請點選「刪除轉系暫存申請單」,再重新操作五 -1 到五-6
  - (2) 請務必附上第一志願或第二志願系所要求的備審資料 PDF 檔(一個檔案上限為 2M)
  - (3) 最後點選「送出轉系確認申請單」即完成線上申請,一經送出後將不能再刪除(<mark>線上審核,無需印出</mark> <u>紙本申請單)</u>
  - (4) 線上申請完成後,請同學於轉系所申請結束前務必主動找所屬系所的班級導師會談;系統也會同步 以郵件通知班級導師與學生進行輔導會談(碩士在職專班未設有班導,請忽略)。

| 第第 | 第一志願:[糸]民族事<br>第二志願:[糸]幼兒教 | 務與發展<br>育學糸[# | 展學系[學<br>學]學士助 | ]學士班<br>E |    |        |            |        |               |              |                           |          |  |
|----|----------------------------|---------------|----------------|-----------|----|--------|------------|--------|---------------|--------------|---------------------------|----------|--|
| 1  | 刪除繭系暫存由諸單                  |               |                |           |    |        |            |        |               |              |                           |          |  |
|    | 韩 <u>今后</u> 市中建置           |               |                |           |    |        |            |        |               |              |                           |          |  |
|    | 上傳備審資料                     | 申請<br>學年      | 申請<br>學期       | 學號        | 姓名 | 原始条所   | 原始条所代碼     | 志<br>願 | 轉糸糸所          | 轉糸糸所代碼       | 申請日期                      | 審核<br>結果 |  |
|    | 選擇檔案 沒案                    | 11            | 2              |           |    | 中國語文學系 | CLL1093056 | 1      | 民族事務與發展<br>學系 | IAED_1093429 | 2022/12/1 下<br>午 12:37:23 | •        |  |
|    | 選擇檔案 沒 え                   | 111           | 2              |           |    | 中國語文學系 | CLL1093056 | 2      | 幼兒教育學系        | ECE1093148   | 2022/12/1 下<br>午 12:37:23 | •        |  |

六、若日後要想查詢轉系所線上審理流程,請在申請期限內點選本系統最上方的「檢 核轉系申請流程」,即可查詢該申請案已送到哪一位審核人員及審查結果。

| <b>Č</b> | ) 或      | 立東華大學 | 學學生轉   | 系申請系統                   | 建立轉系申      | 請單          | 檢核轉糸申詞     | <b>請流程</b> |                           |          |          |        |              |
|----------|----------|-------|--------|-------------------------|------------|-------------|------------|------------|---------------------------|----------|----------|--------|--------------|
| 學        | 號:       | 姓1    | ž      | ≰所:教育與潛                 | 能開發學系 年約   | 级:4         | 學制:學士班     |            |                           |          |          |        |              |
| 學年       | 108      | ✔ 選   | 擇轉系學年  | 轉入条所年級                  | 為:[4]年級    | <b>3</b> 轉3 | 糸説明        |            |                           |          |          |        |              |
|          | 選取轉      | 系第一志願 | 清除轉    | 糸第一志願                   |            |             |            | 選取         | 2轉系第二志願                   | 清除輔      | 轉系第二     | 志願     |              |
| ٢        | 國立東      | 華大學學生 | :轉系申請; | 系統 建立轉系                 | 申請單 檢核轉    | (糸中部        | <b>青流程</b> |            |                           |          |          |        | 系統登出         |
| 申請<br>學年 | 申請<br>學期 | 學號    | 姓名     | 原始条所                    | 原始条所代碼     | 志願          | 轉糸糸所       | 轉系系所代碼     | 申請日期                      | 審核<br>結果 | 審核<br>意見 | 備<br>註 | 審核人員         |
| 111      | 2        |       |        | 原住民族樂舞與<br>藝術學士學位學<br>程 | IPA1093551 | 1           | 經濟學系       | EC1093069  | 2022/11/24下<br>05:06:34   | N        |          |        | 第二志願<br>系所助理 |
| 111      | 2        |       |        | 原住民族樂舞與<br>藝術學士學位學<br>程 | IPA1093551 | 2           | 幼兒教育學系     | ECE1103148 | 2022/11/24 下午<br>05:06:34 |          |          |        | 第二志願<br>洜所助理 |

七、若受理轉系的系所需查看學生成績科目時,可自行在系統中查詢(即學生無須再提供紙本歷年成績單),另配合 113-2 教師上網登錄成績於 114/6/27 結束,教務處註冊組預計 114/6/30 下班前會公告可網路查詢成績,開啟轉系所線上審核作業流程。 最後教務處註冊組彙整所有轉系所審查結果後,預計於 114/7/25 前公告同意轉系所名單於教務處網頁中。

八、若對本系統有疑問,歡迎電洽教務處註冊組詢問(校內電話:03-8906113-6116)。

--以下空白--